### **Datex-Ohmeda**

Keyboard for the deioRecorder for Anesthesia, K-ARKB (rev. 00)

S/5<sup>™</sup> Keyboard Interface Board, B-ARK (rev. 00)

**ARK Barcode Reader, N-SCAN (rev. 00)** 

### **Technical Reference Manual Slot**

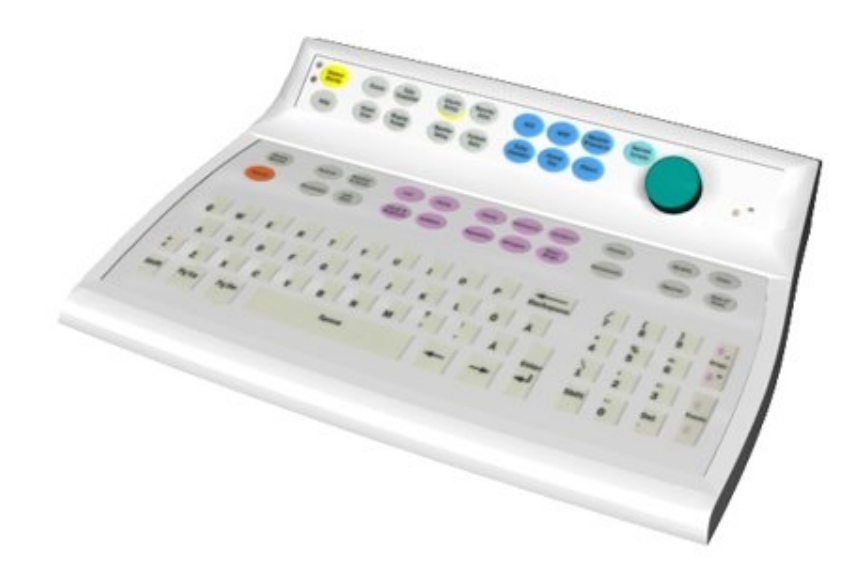

All specifications are subject to change without notice.

Document No. 8001019-3

August 2001

Datex-Ohmeda Inc. 30300hmeda Drive 53707-7550 MADISON, WIS USA Tel. +1-608-221 1551, Fax +1-608-222 9147 www.us.datex-ohmeda.com Datex-Ohmeda Division, Instrumentarium Corp. P.O. Box 900, FIN-00031 DATEX-OHMEDA, FINLAND Tel. +358 10 394 11 Fax +358 9 146 3310 www.datex-ohmeda.com © Instrumentarium Corp. All rights reserved.

# **TABLE OF CONTENTS**

| Keyboard for the deioRecorder for Anesthesia, K-ARKB,              |  |
|--------------------------------------------------------------------|--|
| S/5 Keyboard Interface Board, B-ARK and ARK Barcode Reader, N-SCAN |  |
| TABLE OF CONTENTS                                                  |  |

| TA | ABLE OF CONTENTS                                                                        | I          |
|----|-----------------------------------------------------------------------------------------|------------|
| IN | ITRODUCTION                                                                             | 1          |
| 1  | SPECIFICATIONS                                                                          | 3          |
|    | 1.1 General specifications<br>1.1.1 Keyboard, K-ARKB<br>1.1.2 ABK Parrodo Pooder N SCAN | 3<br>3     |
| 2  | FUNCTIONAL DESCRIPTION                                                                  | <b>.</b>   |
| -  |                                                                                         | Л          |
|    | 2.2 Keyboard for the deioRecorder for Anesthesia, K-ARKB                                | 4          |
|    | 2.2.1 Controller Board                                                                  | 4          |
|    | 2.2.2 Alpha-numeric keyboard                                                            | 5          |
|    | 2.2.3 Membrane keyboard                                                                 | 5          |
|    | 2.3 Keyboard Interface Board, B-ARK                                                     | 5          |
|    | 2.4 ARK Barcode Reader, N-SCAN.                                                         | 5<br>e     |
| •  |                                                                                         | 0          |
| 3  | SERVICE PROCEDURES                                                                      | 8          |
|    | 3.1 General service information                                                         | 8          |
|    | 3.2 Service check                                                                       | 9          |
|    | 3.2.1 Recommended tools                                                                 | 9          |
|    |                                                                                         |            |
| 4  | IROUBLESHOUTING                                                                         | 12         |
|    | 4.1 Troubleshooting charts                                                              |            |
|    | 4.1.1 Keyboard for the deloRecorder for Anesthesia, K-ARKB                              |            |
| -  |                                                                                         |            |
| 5  | SERVICE MENU                                                                            | 14         |
|    | 5.1 Keyboard menu                                                                       |            |
|    | 5.1.1 Keyboard Log                                                                      |            |
| •  |                                                                                         | 10         |
| 6  | SPARE PARIS LISI                                                                        | 17         |
|    | 6.1 Spare parts list                                                                    |            |
|    | 6.1.1 Keyboard for the deioRecorder for Anesthesia, K-ARK rev. 00                       |            |
|    | 6.1.2 Keyboard for the deioRecorder for Anesthesia, K-ARK rev. 01-02                    | / ۱۷<br>۱۷ |
|    | 6.1.4 Front nanel stickers                                                              | 10<br>19   |
|    | 6.1.5 S/5 front panel stickers                                                          |            |
|    | 6.1.6 Keyboard Interface Board, B-ARK                                                   | 20         |
| 7  | EARLIER REVISIONS                                                                       | 21         |
| Aŀ | PPENDIX A                                                                               | 23         |

#### SERVICE CHECK FORM

### INTRODUCTION

This Technical Reference Manual Slot provides information for the maintenance and service of the Datex-Ohmeda keyboard for the deioRecorder for Anesthesia, K-ARKB, the S/5 Keyboard Interface Board, B-ARK and the ARK Barcode Reader, N-SCAN. The information is applicable for the current production revisions of the devices. Later in this manual modules can be called w/o system name S/5.

Please see also related *Technical Reference Manual* for information related to system e.g. related documentation, conventions used, symbols on equipment, safety precautions, system description, system installation, interfacing, functional check and planned maintenance.

NOTE: The S/5 Keyboard Interface Board, B-ARK can only be used with S/5 Anesthesia Monitor and AS/3 Anesthesia Monitor.

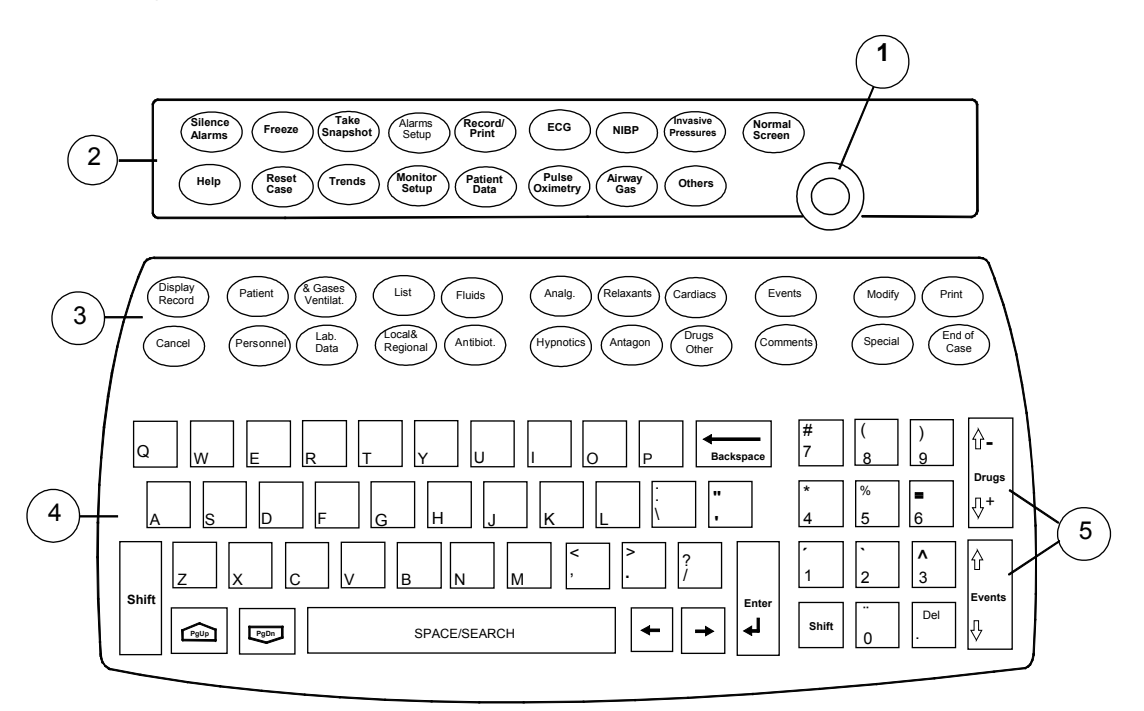

#### Figure 1 Keyboard for the deioRecorder for Anesthesia, K-ARKB (English version)

- (1) The ComWheel
- (2) Keys that function as the S/5 monitor's command bar. The power switch is in the monitor's Command Bar.
- (3) Keys for record keeping control.
- (4) Letter and number keys for typing in information that is not listed in the menus.
- (5) Arrow keys (Drugs, Events) for moving up or down the Event list and Event trend when the record is on the display.

## **Related documents**

| For more information about                                                             | See                                                                           |
|----------------------------------------------------------------------------------------|-------------------------------------------------------------------------------|
| Technical issues                                                                       | Technical Reference Manual, Part I                                            |
| Configuration                                                                          | DeioCustomimizer for Anesthesia`s manual                                      |
| Contents of the menus in your hospital                                                 | Contact the personnel responsible for the menu configurations in the hospital |
| Monitor, parameters, physiological trends, general messages and symbols on the display | Datex-Ohmeda S/5 Anesthesia Monitor, User's Guide and User's Reference Manual |
| Printer                                                                                | The printer manual                                                            |
| Barcode Reader                                                                         | The Barcode Reader manual                                                     |

#### **SPECIFICATIONS** 1

# **1.1 General specifications**

### 1.1.1 Keyboard, K-ARKB

| Dimensions (W $	imes$ D $	imes$ H)<br>Weight                                            | $328 \times 232 \times 61$ mm/12.9 $\times$ 9.1 $\times$ 2.4 in 1.3 kg/3.8 lbs. |
|-----------------------------------------------------------------------------------------|---------------------------------------------------------------------------------|
| Power                                                                                   | +5 V DC $\pm 10$ %, 70 mA max, supplied from S/5 AM or S/5 CM                   |
| Character set<br>Communication interface                                                | ASCII<br>PC compatible serial line plus S/5 type serial line                    |
| Environmental requirements:<br>Operating temperature<br>Storage temperature<br>Humidity | +10+35 °C/+50+95 °F<br>-10+45 °C/+14+113 °F<br>1090 % non-condensing            |

#### 1.1.2 ARK Barcode Reader, N-SCAN

| Dimensions (W $\times$ L $\times$ H)<br>Weight approx.                                  | $7.1\times12.7\times16$ cm/2.8 $\times5{\times}6.3$ in 170 g/5.98 oz. (w/o cable)                                    |
|-----------------------------------------------------------------------------------------|----------------------------------------------------------------------------------------------------|
| Power<br>Light source<br>Laser classifications                                          | supplied from S/5 monitor or AS/3 AM or AS/3 CM<br>675 nm laser diode<br>CDRH Class II, IEC Class 1, IEC 825 Class 2 |
| Environmental requirements:<br>Operating temperature<br>Storage temperature<br>Humidity | 0+40 °C/+32+104 °F<br>-40+60 °C/-40+140 °F<br>595 % non-condensing                                                   |
| Durability                                                                              | withstands 1.2 m drop to concrete                                                                                    |

withstands 1.2 m drop to concrete

# 2 FUNCTIONAL DESCRIPTION

### 2.1 Introduction

The deioRecorder for Anesthesia is an automated anesthesia documentation system. For record keeping the deioRecorder for Anesthesia software license, the record keeping configurations from network and memory module and optionally the keyboard for the deioRecorder for Anesthesia, K-ARKB is needed.

The deioRecorder for Anesthesia is connected to a network, and run in S/5 AM or S/5 CM. Memory Module, M-MEM (N-CMMEM) is needed for data storage as a backup.

The deioRecorder for Anesthesia combines the physiological data measured by the monitor, information automatically integrated from external devices as S/5 ADU and the information entered manually using the menus into a printable anesthesia record. The record can be stored in electronic format for later review/printing and for statistical analysis.

### 2.2 Keyboard for the deioRecorder for Anesthesia, K-ARKB

The keyboard for the deioRecorder for Anesthesia, K-ARKB consists of the controller board, alphanumeric keyboard and membrane keyboard.

#### 2.2.1 Controller Board

The controller board reads the status of the keyboard keys and the ComWheel, and forwards the information to the CPU board, in the monitor through RS232 serial interface.

Additionally, the board controls the LEDs on the K-ARKB front panel.

#### **External communication**

Communication with the CPU board, takes place in RS232 serial communication channel which is available in the CPU bus. There are also two bidirectional signals (Data and Clock) for PCKB format communication.

For serial communication, the keyboard for the deioRecorder for Anesthesia is connected to the S/5 Anesthesia Monitor 8-Module Frame by 9-pin-26-pin interface cable. The cable is connected to Keyboard Interface Board, B-ARK or to Display Controller board, B-DISP (or B-DHIGH), in the F-CU8.

In case of PCKB type communication, the Keyboard can be connected to the S/5 LCD Display, D-LCC10A or to the S/5 CM.

#### CPU

The CPU on the controller board is of a type 80C51FA and the oscillator frequency is 11.059 Mhz. There is a power-up-reset whose time constant is about 1 second.

#### Serial communication

The RS232 serial communication IC needs only +5 V supply voltage because it chops the necessary RS-level supply voltages to its external capacitors. A diode allows the use of two keyboards, and a pull-down resistor on the CPU board is used for pulling the corresponding line to the negative RS-level. The speed rate of the serial communication is 19.2 kbps.

#### LEDs

The CPU on the controller board controls the alarm LEDs according to commands received from the main CPU board.

#### 2.2.2 Alpha-numeric keyboard

The controller board reads the status of the keys on the alphanumeric keyboard. The board are connected together with a 26-pin ribbon cable.

#### 2.2.3 Membrane keyboard

The controller board reads the status of the keys on the membrane keyboards. The membrane keyboard and the controller board are connected together with a ribbon cable.

#### 2.3 Keyboard Interface Board, B-ARK

The Keyboard Interface Board, B-ARK is installed in the 8-Module Frame of the S/5 Anesthesia Monitor. It has a 26-pin D-connector to which the Keyboard for the deioRecorder for Anesthesia, K-ARKB is connected. The board passes the keyboard signals to the F-CU8.

#### 2.4 ARK Barcode Reader, N-SCAN

The Datex-Ohmeda ARK Barcode Reader, N-SCAN is an optional device to make record keeping faster by using bar codes. With the Barcode Reader user have a direct access to a menu item by reading a bar code mapped to the menu item. Barcodes can also be used for pushing and turning the ComWheel and opening the main menus (L-ARK99(A) or later).

# WARNING When using the ARK Barcode Reader, N-SCAN do not stare into beam. The ARK Barcode Reader, N-SCAN is a Class 2 laser product.

### 2.5 Connectors and signals

Bar Code Reader 5-pin connector on the keyboard for the deioRecorder for Anesthesia, K-ARKB

| Pin No | Signal   |
|--------|----------|
| 1      | PC-CLOCK |
| 2      | PC-DATA  |
| 3      | N.C.     |
| 4      | GND      |
| 5      | +5 V     |

Keyboard for the deioRecorder for Anesthesia 9-pin connector on the keyboard for the deioRecorder for Anesthesia, K-ARKB

| 1 | 00000 | 5 |
|---|-------|---|
| 6 | 0000  | 9 |
|   |       |   |

| Pin No | I/0 | Signal   |
|--------|-----|----------|
| 1      | I/0 | PC-DATA  |
| 2      | 1   | RX       |
| 3      | 0   | ТХ       |
| 4      | 1   | +5 V     |
| 5      |     | GND      |
| 6      | I   | RESET    |
| 7      | -   | GND      |
| 8      | -   | N.C.     |
| 9      | I/0 | PC-CLOCK |

#### The connector located on the Keyboard Interface Board, B-ARK

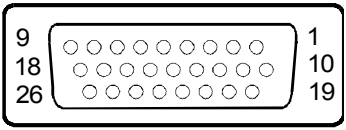

| Pin No | I/0 | Signal |
|--------|-----|--------|
| 1      |     | N/C    |
| 2      |     | N/C    |
| 3      |     | N/C    |
| 4      |     | N/C    |
| 5      |     | N/C    |
| 6      | 0   | Ground |
| 7      |     | N/C    |
| 8      |     | N/C    |
| 9      |     | N/C    |
| 10     |     | N/C    |
| 11     |     | N/C    |
| 12     |     | N/C    |
| 13     |     | N/C    |

| Pin No | I/0 | Signal    |
|--------|-----|-----------|
| 14     |     | N/C       |
| 15     | 0   | + 5 V     |
| 16     |     | N/C       |
| 17     |     | N/C       |
| 18     |     | N/C       |
| 19     | Ι   | RxD RS232 |
| 20     | 0   | TxD RS232 |
| 21     |     | N/C       |
| 22     |     | N/C       |
| 23     |     | N/C       |
| 24     |     | N/C       |
| 25     |     | N/C       |
| 26     |     | N/C       |

#### The CPU bus connector (X1)

| Pin No | а        | b          | C            |
|--------|----------|------------|--------------|
| 1      | +15 V    | AGND       | DGND         |
| 2      | -15 V    | BALE       | DGND         |
| 3      | SA0      | SA1        | DGND         |
| 4      | SA2      | SA3        | RESET_RS485  |
| 5      | SA4      | SA5        | -RESET_RS485 |
| 6      | SA6      | SA7        | DATA_RS485   |
| 7      | SA8      | SA9        | -DATA_RS485  |
| 8      | SA10     | SA11       | TXDD_RS232   |
| 9      | SA12     | SA13       | RXDD_RS232   |
| 10     | SA14     | SA15       | BITOIN       |
| 11     | SA16     | SA17       | BIT1IN       |
| 12     | SA18     | SA19       | TXDC         |
| 13     | SA20     | SA21       | RXDC         |
| 14     | SA22     | SA23       | RTSC         |
| 15     | -SMEMR   | -SMEMW     | CTSC         |
| 16     | -IOR     | -IOW       | TXDB         |
| 17     | CLK      | -RESET     | RXDB         |
| 18     | -IOCHRDY | IRQ10      | RTSB         |
| 19     | N/C_1    | IRQ11      | CTSB         |
| 20     | N/C_2    | IRQ12      | TXDA         |
| 21     | -SBHE    | IRQ15      | RXDA         |
| 22     | SD0      | SD1        | RTSA         |
| 23     | SD2      | SD3        | CTSA         |
| 24     | SD4      | SD5        | LOUDSPEAKER  |
| 25     | SD6      | SD7        | +5 V         |
| 26     | SD8      | SD9        | +5 V         |
| 27     | SD10     | SD11       | +5 V         |
| 28     | SD12     | SD13       | +5 V         |
| 29     | SD14     | SD15       | ON/STBY      |
| 30     | +15 VD   | -RESET_CPU | +5 V_CPU     |
| 31     | +15 VD   | +32 VD     | REFRESH_WD   |
| 32     | GNDD     | GNDD       | POWER_FAIL   |

# **3 SERVICE PROCEDURES**

### 3.1 General service information

Field service of the K-ARKB Keyboard is limited to replacing faulty circuit boards or mechanical parts. The circuit boards should be then returned to Datex-Ohmeda for repair.

Datex-Ohmeda is always available for service advice. Please provide the unit serial number, full type designation, and a detailed fault description.

CAUTION The tests and repairs outlined in this section should only be attempted by trained personnel with the appropriate equipment. Unauthorized service may void warranty of the unit.

### **3.2 Service check**

These instructions include complete procedures for a service check. The service check is recommended to be performed after any service repair. However, the service check procedures can also be used for determining possible failures.

The procedures should be performed in ascending order.

The instructions include a check form (*Appendix A*) which should be filled in when performing the procedures.

The mark  $\swarrow$  in the instructions means that the check form should be signed after performing the procedure.

The procedures are designed for monitors with software of level 00. However, most of the procedures also apply to monitors with older monitor software.

#### 3.2.1 Recommended tools

| Tool        | Order No. | Notes   |
|-------------|-----------|---------|
| B-ARK       |           | with AM |
| Screwdriver |           |         |

- 1. Disconnect the interface cable from the keyboard for the deioRecorder for Anesthesia, K-ARKB and check the cable:
  - the connector pins are clean and straight and at about the same height
  - the locking screws are intact
  - the cable is intact

Leave the cable disconnected.

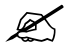

- 2. Detach the bottom cover and check internal parts:
  - all screws are tightened properly
  - the block screws for the interface cable are in place and are tightened properly
  - the block screw threads are intact
  - the interface cable connector is clean and intact
  - all internal cables are connected properly
  - all IC's that are on sockets are attached properly
  - there are no loose objects inside

Reattach the bottom cover, reconnect and lock the interface cable to the keyboard for the deioRecorder for Anesthesia, K-ARKB.

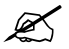

- 3. Check external parts:
  - the keyboard for the deioRecorder for Anesthesia, K-ARKB plastic frame is intact
  - the front panel stickers are intact
  - the ComWheel cover is intact and is attached properly
  - all four rubber pads are in place on the bottom cover

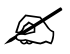

- Install the B-ARK into the Central Unit. Connect and lock the interface cable to the B-ARK rear panel connector.
- 4. Switch the monitor on. Check that the LED on the upper right hand corner of the keyboard for the deioRecorder for Anesthesia, K-ARKB is lit up.

K

5. Enter the service menu:

Monitor Setup - Install/Service (password 16-4-34) - Service (password 26-23-8)

Take down the information regarding keyboard for the deioRecorder for Anesthesia, K-ARKB software.

Ø

6. Select the menu Keyboard with the ComWheel. Highlight the text Upper Led. Check that the red alarm LED is turning on and off on the keyboard for the deioRecorder for Anesthesia when pressing the ComWheel. Check also the yellow alarm LED by selecting Lower Led from the menu.

K

7. Check the ComWheel.

Turn the ComWheel clockwise and counterclockwise and check that each step generates a sound from the loudspeaker and the corresponding values at the bottom of the menu increase.

Select **Dummy Press**. Press the ComWheel and check that the press generates a sound and the corresponding value in the menu increases.

K

8. Check the keyboard for the deioRecorder for Anesthesia, K-ARKB membrane keys.

Press the keys on the upper part of the Keyboard for the deioRecorder for Anesthesia one by one. Check that each key generates a sound from the loudspeaker and the corresponding text in the menu changes from yellow to red.

Press the keys on the lower part, all except the keys **Modify** and **Print**. Check that each key generates a sound from the loudspeaker, or at least the 'Message count' value increases in the service menu.

Press the keys **Modify** and **Print** and check that the corresponding menus open onto the screen.

X

9. Perform electrical safety check and leakage current test.

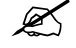

10. Check that the Keyboard for the deioRecorder for Anesthesia functions normally after the performed electrical safety check.

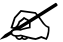

11. Clean the Keyboard for the deioRecorder for Anesthesia with suitable detergent.

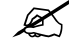

Fill in all necessary documents.

### 3.3 Disassembly and reassembly

The Keyboard for the deioRecorder for Anesthesia, K-ARKB is disassembled in the following way. See the exploded view of the keyboard.

- 1. Disconnect the ARK keyboard monitor cable (ARK keyboard LCD display cable).
- 2. Remove four screws from the bottom of the keyboard, and detach the cover plate from the bottom plate.

# 4 TROUBLESHOOTING

# 4.1 Troubleshooting charts

### 4.1.1 Keyboard for the deioRecorder for Anesthesia, K-ARKB

| Problem                                                          | Cause                                                                                                    | Treatment                                         |
|------------------------------------------------------------------|----------------------------------------------------------------------------------------------------|---------------------------------------------------|
| Keys have not effect on the display.                             | Cable is not connected or broken.<br>Wrong type of cable is connected.                                                                                                    | Connect right type of cable properly (see above). |
|                                                                  | Loose connector inside.                                                                                                    | Detach the bottom plate and check connectors      |
|                                                                  | Component failure inside.                                                                                                    | and components.                                   |
| Membrane key not working.                                        | Ribbon cable loose or broken. Keyboard cable<br>loose or broken. D-connector pin failure. IC<br>failure on the Controller board. RS232<br>communication failure on the main CPU board.<br>NOTE: The cancel key does not respond if the<br>menu is closed.<br>The modify key may not work if there is no<br>selection. | Check the items. Replace them if necessary.       |
| Led does not light at alarm or stays<br>lit after alarm is over. | Cable loose or broken. LED broken.<br>Component failure on the Controller board.                                                                                                    | Check the items. Replace them if necessary.       |

See more troubleshooting items on User's Reference Manual.

#### 4.1.2 Barcode Reader

| Problem                                                                                   | Cause                                                                                                    | Treatment                                                                                                    |
|-------------------------------------------------------------------------------------------|----------------------------------------------------------------------------------------------------|----------------------------------------------------------------------------------------------------|
| Barcode Reader does not give a beep sound                                                 | Beep sound is OFF.                                                                                                    | Contact personnel responsible for installing and<br>configuring the monitors. <b>Bar Code Beep</b> should be<br><b>ON</b> in <b>Monitor Setup</b> - <b>Install/Service</b> - <b>Installation</b> -<br><b>Monitor Settings</b> menu. Password is required for the<br>selection.                                                                                                    |
| Nothing happens when trying to use the Barcode Reader.                                    | Cable connections are not properly connected.                                                                                                    | Confirm that the cables are properly connected.                                                                                                    |
| Barcode Reader opens a <b>Search</b> menu but nothing else happens.                       | Menu directory does not have a Barcode Reader file.                                                                                                    | Contact personnel responsible for installing and<br>configuring the monitors.                                                                                                    |
| Barcode Reader led flashes and you<br>may hear a beep sound, but nothing<br>else happens. | <ol> <li>Barcodes are not included in the<br/>configuration.</li> <li>Barcode Reader is not correctly<br/>programmed.</li> <li>Monitor is not connected to the<br/>network and the memory module<br/>does not have a menu card inside.</li> <li>Monitor has an old configuration<br/>which is not updated.</li> <li>Old software version on monitor.</li> </ol> | <ol> <li>Contact personnel responsible for installing and<br/>configuring the monitors.</li> <li>Contact personnel responsible for installing and<br/>configuring the monitors. The Barcode Reader<br/>should be reprogrammed. See the instructions<br/>following the Barcode Reader.</li> <li>Connect the monitor to the network or insert a<br/>menu card into the memory module.</li> <li>Contact personnel responsible for installing and<br/>configuring the monitors.</li> <li>Please upgrade your monitor.</li> <li>NOTE: Possible connecting cables are<br/>881152 and Y-piece or 8001117.</li> </ol> |
| Search result seems to mix different menu items.                                          | Menu files have been modified after<br>which they have not been recompiled<br>with the map files.                                                                                                    | Contact personnel responsible for installing and configuring the monitors. The menu files have to be recompiled together with the map files.                                                                                                    |

See more troubleshooting items on Barcode Reader manual.

# 5 SERVICE MENU

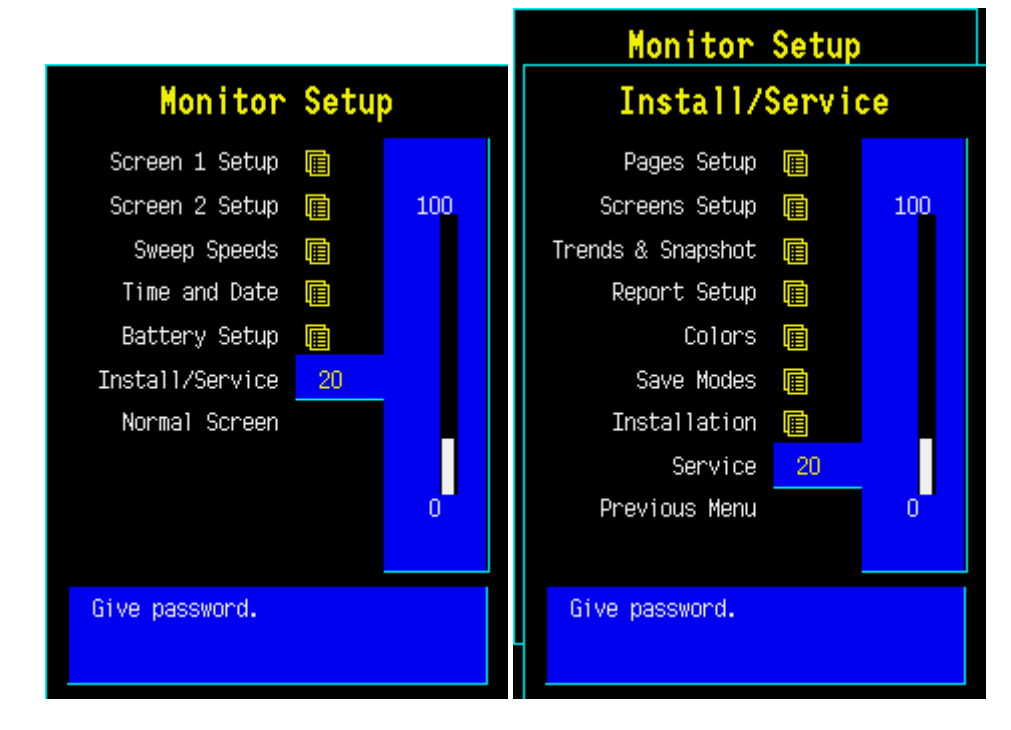

 $\bullet \bigcirc \bigcirc \bigcirc$ 

- 1. Press the **Monitor Setup** key.
- 2. Select *Install/Service* (password 16-4-34).
- 3. Select Service (password 26-23-8).
- 4. Select *Keyboard*.

### 5.1 Keyboard menu

A service menu for testing the command board functions and for setting the K-ARKB type. NOTE: All counters are automatically zeroed on returning to the previous menu.

**Upper Led** is for testing the upper alarm LED (red) on the command board. When the text is highlighted, the upper alarm LED can be turned on and off by pressing the ComWheel.

*Lower Led* is for testing the lower alarm LED (yellow) on the command board. When the text is highlighted, the lower alarm LED can be turned on and off by pressing the ComWheel.

**Dummy Press** is for testing the ComWheel. When the text is highlighted, pressing of the ComWheel create a sound from the loudspeaker and the corresponding number on the service data field increase.

#### Service Data

**Message count** counts the number of messages that are sent out to the main CPU board.

**Leds upper** and **lower** indicate the states of the alarm LEDs on the command board.

**Direct action keys** texts are indications to the command board membrane keys. When a key on the command board is pressed, the corresponding text in the menu changes its colour.

Control wheel, Press counts the ComWheel pressings. Control wheel, Clockwise and Counterclockwise the ComWheel turnings.

**Since** shows the date and the time of the last run time reset.

| Keyboard                     | Service Data                 |                    |                      |                   |
|------------------------------|------------------------------|--------------------|----------------------|-------------------|
| Uppen Led                    | Message<br>Leds upp          | count<br>Der OFF I | 1<br>Iower           | OFF               |
| Lower Led                    | Direct a                     | action ke          | ys                   |                   |
| Dummy Press                  | Silence                      | Alarms<br>Setup    | Monitor<br>Setup     | Take<br>Spanshot  |
| KeyboardLog 🔳                | Depend /                     | Ecc.               | ытор                 | Truccius          |
| KeyboardType <mark>pp</mark> | Print                        | 200                | NIDP                 | Pressures         |
| Previous Menu                | Normal<br>Screen             |                    |                      |                   |
|                              | Help                         | Admit/<br>Dischar  | Pt. Data<br>& Trends | Other<br>Patients |
|                              | Freeze                       | Wedge<br>C.O.SvO   | Ventil.<br>2         | Others            |
|                              | Control<br>Press<br>Clockwis | wheel<br>se O(     | Counterclo           | ockwise O         |

### 5.1.1 Keyboard Log

All the keyboard presses and the commands given by the ComWheel are recorded in the Keyboard Log. The keyboard log is saved in the permanent memory of the monitor. The length of the log is 1150 events. The log is FIFO type.

| Keyboard      | Keybo               | ard Log                                     |
|---------------|---------------------|---------------------------------------------|
| ScrollLog ┥   |                     |                                             |
| Scroll Stat   | ▲Keyboard           | : Keyboard Log                              |
| Record Log    | Service Menu        | 1999-Sep-30 08:45:39<br>: Keyboard          |
| Record Stat   | Dioploy             | 1999-Sep-30 08:45:14                        |
| Reset log     | Display             | 1999-Sep-30 08:45:13                        |
| Previous Menu | Service Menu        | : Display<br>1999-Sep-30 08:44:39           |
|               | Keyboard            | : Previous Menu                             |
|               | Service Menu        | : Keyboard                                  |
|               | Display             | 1999-Sep-30 08:44:00<br>: Previous Menu     |
|               | Service Menu        | 1999-Sep-30 08:44:01                        |
|               |                     | 1999-Sep-30 08:44:00                        |
|               | Instan7Service<br>▼ | : Service<br>1999-Sep-30 08:43:48<br>-More- |

#### 5.1.2 Keyboard Type

**Store Mask** A selection for setting the Keyboard for the deioRecorder for Anesthesia's language. The selected language determines the outcome of the lower keypad.

Store Type is for setting the keyboard's type;

COM = Command Board

ARK = Anesthesia Record Keeping Keyboard

IC = Information Center Keyboard

NOTE: The settings should be checked if the controller board is replaced. If settings are changed, the new settings will not be valid until the next start-up.

| Keyboard        |         | ce Data |                            |
|-----------------|---------|---------|----------------------------|
| Keyboa          | rd Type | ÷       | ۳ OFF                      |
| Store Mas       | k None  |         |                            |
| Store Typ       | e None  | None    | nitor Take<br>tup Snapshot |
| Previous Men    | u       | INTER   | BP Invasive                |
|                 |         | GER     | Pressures                  |
|                 |         | FRENCH  |                            |
|                 |         | SCAN    | . Data Other               |
|                 |         | DEN     | Trends Patients            |
|                 |         | NOR     | ntil. Others               |
|                 |         | SPAIN   |                            |
|                 |         | -More-  |                            |
| Select keyboard | l mask. |         | nterclockwis∈ 4            |
|                 |         |         |                            |
|                 |         |         |                            |

# **6** SPARE PARTS LIST

### 6.1 Spare parts list

#### 6.1.1 AnesthesiaKeyboard, K-ARK rev. 00

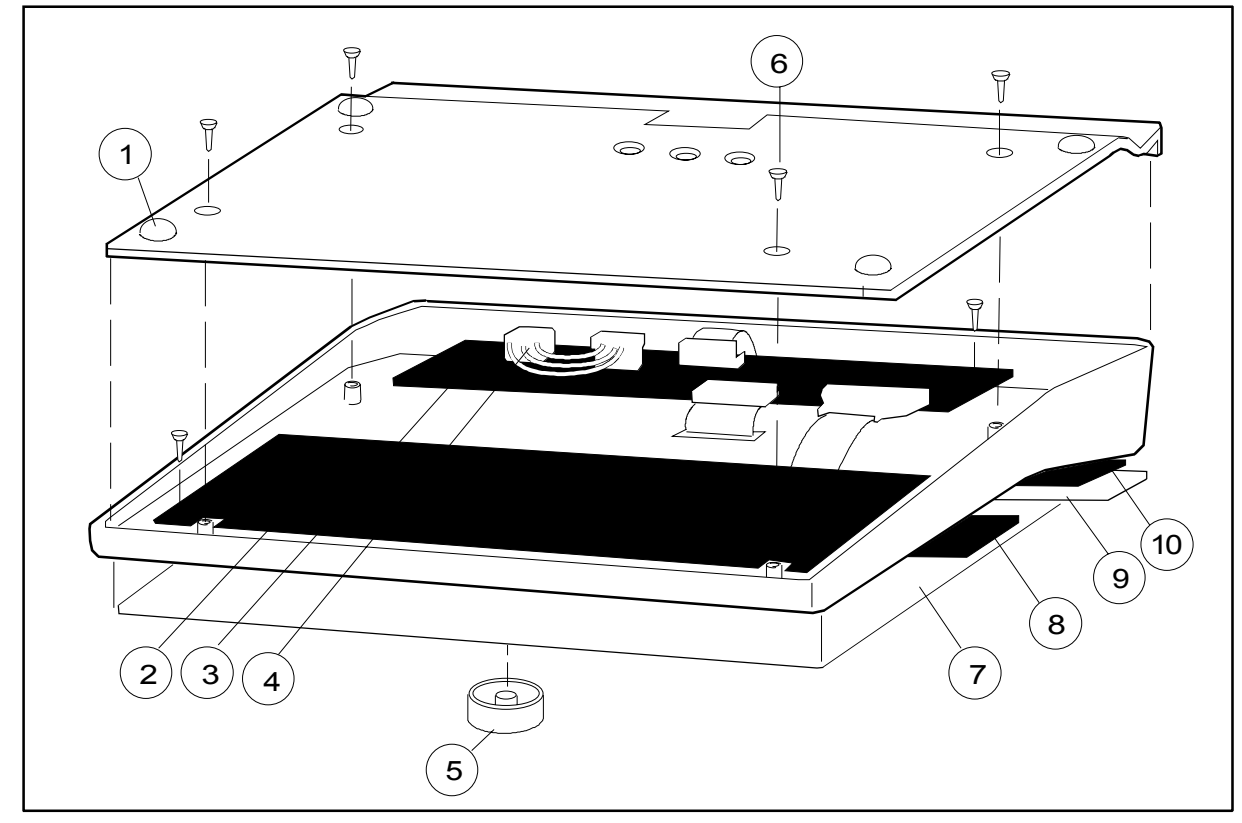

| ltem | Item description                                    | Order No. |
|------|-----------------------------------------------------|-----------|
| -    | K-ARK upgrade spare part                            | 893693    |
| 1    | Pad                                                 | 65142     |
| 2    | Alpha-numeric Keyboard PC board, K-ARK (Rev. 00-01) | *884178   |
| 3    | Controller board, K-ARK (rev. 00)                   | 884177    |
| 4    | Rotary wheel                                        | 879872    |
| 5    | ComWheel cover and spring                           | 879191    |
| 6    | Cross cylinder-head screw M3x6                      | 61721     |
| 8    | Membrane keyboard                                   | 879964    |
| 10   | Membrane keyboard                                   | 879373    |

\* this part is recommended for stock

### 6.1.2 AnesthesiaKeyboard, K-ARK rev. 01-02

| Item | Item description                    | Order No. |
|------|-------------------------------------|-----------|
| 3    | Controller board, K-ARK (rev 01-02) | 893944    |

New front panel stickers (see the enclosed table).

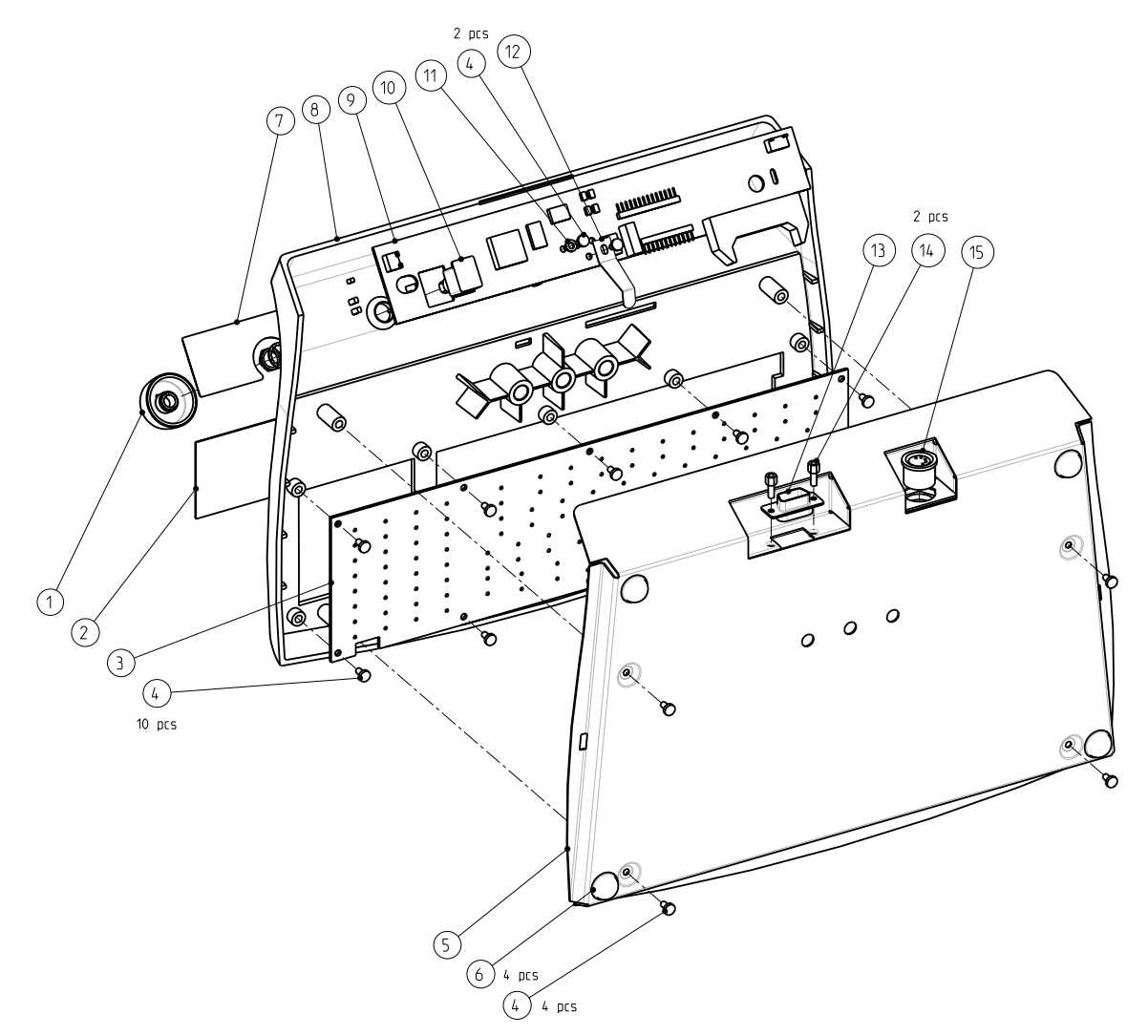

### 6.1.3 Keyboard for the deioRecorder for Anesthesia, K-ARKB rev. 00

| ltem | Item description                                              | Order No. |
|------|---------------------------------------------------------------|-----------|
| 1    | ComWheel, K-ANEB                                              | 898794    |
| 2    | Membrane keypad, lower, K-ARKB                                | 8000050   |
| 3    | Alpha-numeric Keyboard board PC board, K-ARK                  | 884178    |
| 4    | Screw-slotted-head,fillister head,M3x6                        | 61721     |
| 5    | Bottom plate, K-ARKB                                          | 898392    |
| 6    | Sticker-pad, diam 16, height 8                                | 65142     |
| 7    | Membrane keypad, upper, K-ARKB                                | 8000006   |
| 8    | Keyboard casing, K-ARKB                                       | 898391    |
| 9    | Command bar board, K-ARKB                                     | 8000054   |
| 10   | Opto-encoder, rotary switch, 4inch ribbon cable and connector | 113291    |
| 11   | Spine m3.2                                                    | 63611     |
| 12   | Emc plate, K-ARKB                                             | 8000960   |
| 13   | D-female screwlock                                            | 640624    |
| 14   | Output connector cable, K-ARKB 8000098                        |           |
| 15   | Connection cable PC-KB, K-ARKB                                | 8000097   |

| Item | Adaptation | K-ARK (Rev. 00)<br>Order No. | K-ARK (Rev. 01)<br>Order No. | K-ARK (Rev. 02)<br>Order No. |
|------|------------|------------------------------|------------------------------|------------------------------|
| 9    | -23- (Eng) | 898368                       | 892350                       | 893594                       |
| 9    | -25- (Sca) | 898369                       | 892350                       | 893594                       |
| 9    | -26- (Fin) | 898370                       | 892331                       | 893600                       |
| 9    | -33- (Ger) | 898371                       | 892326                       | 893595                       |
| 9    | -40- (Spa) | 898372                       | 892329                       | 893598                       |
| 9    | -41- (Swe) | 898373                       | 892332                       | 893601                       |
| 9    | -42- (Dnk) | 898374                       | 892199                       | 893602                       |
| 9    | -43- (Fre) | 898375                       | 892327                       | 893596                       |
| 9    | -44- (Dut) | 898376                       | 892328                       | 893597                       |
| 9    | -45- (Fle) | 898377                       | 892328                       | 893597                       |
| 9    | -46- (Ita) | 898378                       | 892330                       | 893599                       |
| 9    | -47- (Nor) |                              |                              | 893551                       |
| 9    | -48- (Por) |                              |                              | 895260                       |

### 6.1.4 Front panel stickers

| Item | Adaptation | K-ARK (Rev. 00-01)<br>Order No. | K-ARK (Rev. 02)<br>Order No. |
|------|------------|---------------------------------|------------------------------|
| 7    | -23- (Eng) | 884017                          | 893603                       |
| 7    | -25- (Sca) | 884632                          | 893807                       |
| 7    | -26- (Fin) | 888862                          | 893609                       |
| 7    | -33- (Ger) | 885133                          | 893604                       |
| 7    | -40- (Spa) | 886198                          | 893607                       |
| 7    | -41- (Swe) | 885916                          | 893610                       |
| 7    | -42- (Dnk) | 892200                          | 893611                       |
| 7    | -43- (Fre) | 884406                          | 893605                       |
| 7    | -44- (Dut) | 886282                          | 893606                       |
| 7    | -45- (Fle) | 886161                          | 893114                       |
| 7    | -46- (Ita) | 886911                          | 893608                       |
| 7    | -47- (Nor) |                                 | 893552                       |
| 7    | -48- (Por) |                                 | 895261                       |

### 6.1.5 S/5 front panel stickers

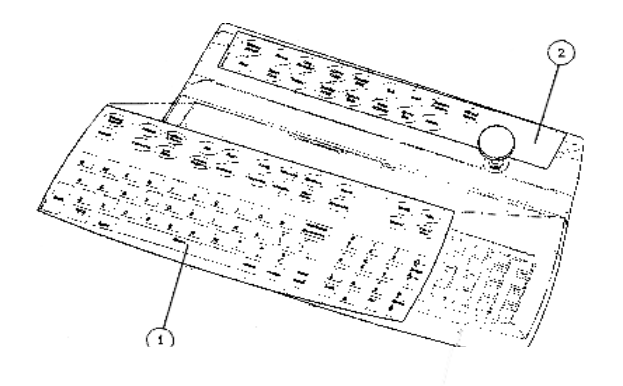

| ltem 2<br>(upper) | Adaptation | K-ARKB (Rev. 00)<br>Order No. | ltem 1<br>(lower) | K-ARKB (Rev. 00)<br>Order No. |
|-------------------|------------|-------------------------------|-------------------|-------------------------------|
| 2                 | EN         | 898168                        | 1                 | 898180                        |
| 2                 | DA         | 898169                        | 1                 | 898190                        |
| 2                 | FR         | 898170                        | 1                 | 898182                        |
| 2                 | NL         | 898171                        | 1                 | 898181                        |
| 2                 | ES         | 898172                        | 1                 | 898184                        |
| 2                 | IT         | 898171                        | 1                 | 898185                        |
| 2                 | PT         | 898174                        | 1                 | 898186                        |
| 2                 | FI         | 898175                        | 1                 | 898187                        |
| 2                 | SV         | 898176                        | 1                 | 898188                        |
| 2                 | NO         | 898177                        | 1                 | 898189                        |
| 2                 | DE         | 898178                        | 1                 | 898181                        |
| 2                 | JA         | 8000171                       | 1                 | 8000174                       |
| 2                 | SCAND/EN   | 898168                        | 1                 | 898796                        |
| 2                 | BEL/NL     | 898171                        | 1                 | 898797                        |

# 6.1.6 Keyboard Interface Board, B-ARK

| ltem | Item description       | Order No. |
|------|------------------------|-----------|
|      | Grounding plate        | 885198    |
|      | Block screw for cables | 546096    |

# 7 EARLIER REVISIONS

Information of Anesthesia Keyboard , K-ARK rev. 00 see service manual 885 941. Information of Anesthesia Keyboard, K-ARK rev. 02 see tech. reference manual 896 624.

Previous Bar Code Reader (by HP) rev. 00 see Technical Reference Manual 895 585.

# **APPENDIX A**

# **SERVICE CHECK FORM**

# Keyboard for the deioRecorder for Anesthesia, K-ARKB

| Customer                                                                                                    |                                                                                                    |                                                                                                    |
|----------------------------------------------------------------------------------------------------|----------------------------------------------------------------------------------------------------|----------------------------------------------------------------------------------------------------|
| Service                                                                                                    | Keyboard type S/N                                                                                                    |                                                                                                    |
| Service engineer                                                                                                    | Date                                                                                                    |                                                                                                    |
| OK = Test OK                                                                                                    | N.A. = Test not applicable                                                                                                    | Fail = Test Failed                                                                                                    |
| <ol> <li>Cable</li> <li>External parts</li> <li>Software</li> <li>Alarm LEDs</li> <li>Membrane keys</li> <li>Notes</li> </ol> | OK       N.A.       Fail          2.       Internal parts          4.       ON -LED         KB        7.       ComWheel            7.       ComWheel | OK       N.A.       Fail         Image: Straight of the straight of the straight of |
| 9. Electrical safety check<br>11. Final cleaning                                                                              | 10. Functioning after<br>electrical safety<br>check                                                                                                  |                                                                                                    |
| Notes                                                                                                    |                                                                                                    |                                                                                                    |
| Signature                                                                                                    |                                                                                                    |                                                                                                    |